## セット予約 操作案内

セット予約とは、複数資料の予約をする際に順番を指定して、その順番通りに貸し出しをする ものです。上・下巻の作品やシリーズ作品などを好きな順番どおりに読みたい場合に使用 しま す。

通常予約の場合、下巻が先に貸し出し可能となったり、全5巻のうち1・3巻が貸し出し可能 となった後、2・4・5巻が貸し出し可能となることもありますが、セット予約の場合は必ず利 用者本人が決めた順番で貸し出しをします。

【やり方】

『1Q84』をセット予約して、BOOK1から順番に借りたい場合を例にして説明します。

 『1Q84 BOOK1』~『1Q84 BOOK3』を「予約かご」に入れます(「WEB 予約操作案内」の手順1~5参照)。

「選択する」のチェックボックスにチェックを入れ、「選択した資料を予約」をクリックしま す。

「予約かご管理」画面

|           | ۸- ۸- A AHAR د                                                                    |  |  |  |
|-----------|-----------------------------------------------------------------------------------|--|--|--|
|           | 検索結果一葉 > 予約がご管理                                                                   |  |  |  |
| 伊東市立伊東図書館 | 予約かご管理セント予約したい資料にチェック                                                             |  |  |  |
| 1Q84 Q    |                                                                                   |  |  |  |
|           | カテゴリ すべて - カテゴリ検証 空母目 10件 表示学史                                                    |  |  |  |
|           |                                                                                   |  |  |  |
|           | 1 1 1 1 1 1 1 1 1 1 1 1 1 1 1 1 1 1 1                                             |  |  |  |
| ▲ 利用業内 →  |                                                                                   |  |  |  |
|           |                                                                                   |  |  |  |
|           | 自動同葉 メモを得く カデゴリアイ                                                                 |  |  |  |
|           | 2<br>2<br>2<br>2<br>2<br>2<br>2<br>2<br>2<br>2<br>2<br>2<br>2<br>2                |  |  |  |
|           |                                                                                   |  |  |  |
|           | 3<br>2<br>3<br>2<br>5<br>5<br>5<br>5<br>5<br>5<br>5<br>5<br>5<br>5<br>5<br>5<br>5 |  |  |  |
|           | 算出可能 メモを苦く カテゴリ反使                                                                 |  |  |  |
|           | 1ページ中の1ページ 前へ 次へ                                                                  |  |  |  |
|           | 新 là 予約                                                                           |  |  |  |

2 予約登録画面に表示されている数字の順番に貸し出しをします。

以下の画面では『BOOK3』→『BOOK2』→『BOOK1』の順に貸し出しをすること になりますので、「順番入替」の「↑」「↓」をクリックして『BOOK1』→『BOOK2』→ 『BOOK3』の順番に入れ替えます。

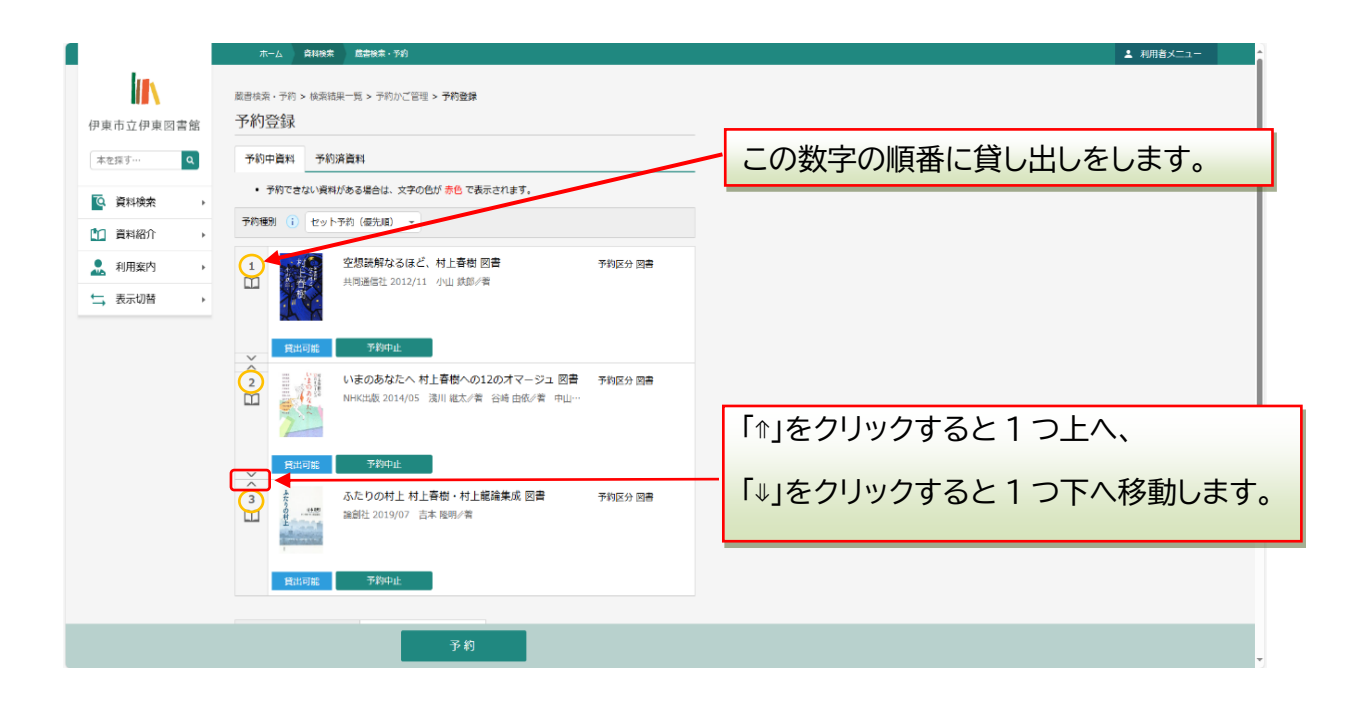

- 3 貸し出し順を確認し、「連絡方法」「受取館」「受取ステーション」を選択、
- 「予約種別」を「セット予約(優先順)」にします。

すべて確認後、「予約」をクリックします。

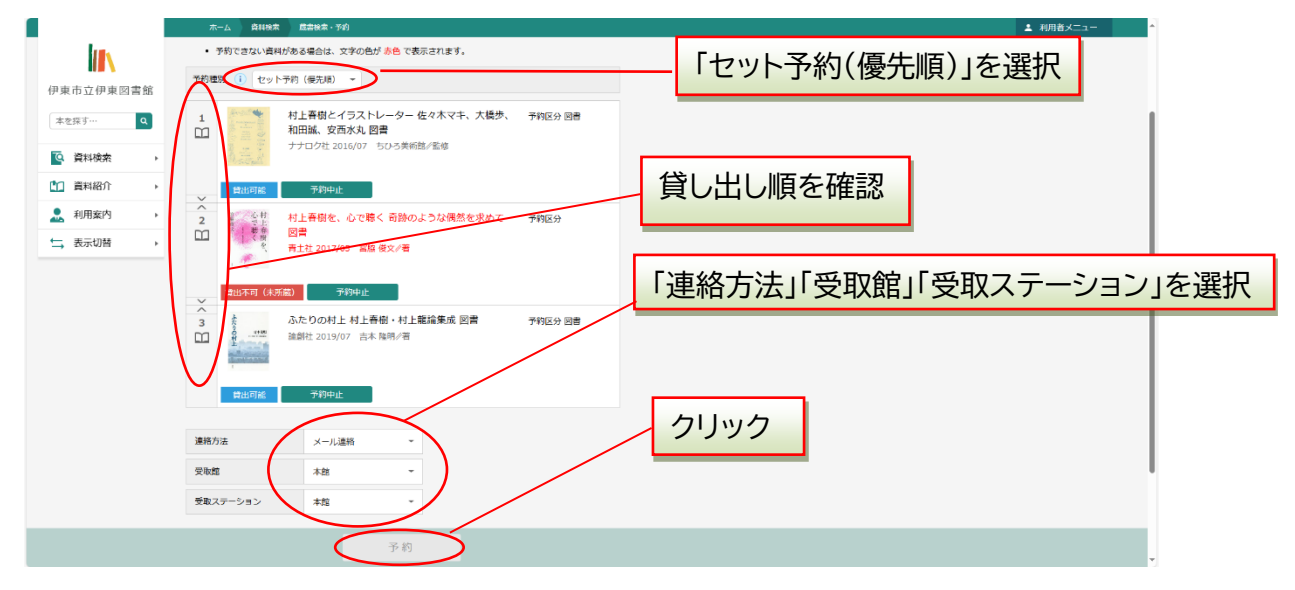

| 4 予約内                                                       | 容を再度確認し、「送信」をクリックします。                                           |
|-------------------------------------------------------------|-----------------------------------------------------------------|
|                                                             | 為-(A) 現地第 頁書與第-子的 ▲ 利用哲义二二                                      |
|                                                             | ▲ 以下の74年です約50中心を打います。よろしいですか?                                   |
| 伊東市立伊東図書館                                                   | 高浩後治、予約、後期結果一覧 > 予約のご管理 > 予約協辞 > 構築<br>予約確認                     |
|                                                             | 予約資料                                                            |
| 資料紹介            ① 資料紹介         >           ① 利用案内         > | 1<br>1044 BOOK1 a novel 4月-6月 図書<br>取細社 2009/05 村上 幸田/ 帝        |
| ⇒ 表示切替 →                                                    | 現却規範         1084 BOOK2 a novel 7月-9月 図書<br>新潮社 2009/05 料之 書加/者 |
|                                                             |                                                                 |
|                                                             | 予約内容が間違っていないか確認してください。                                          |
|                                                             | 予約度例 セット予約(億万)(6)                                               |
|                                                             | 利用音力                                                            |
|                                                             | 現在方法 メール運用                                                      |
|                                                             | 電話をついて、 「「「「」」 「「「」」 「「」」 「「」」 「「」」 「「」」 「「」」                   |
|                                                             | žε ro                                                           |
|                                                             | Google                                                          |

## 5 セット予約の申し込みが完了しました。

| 🌘 मरभर) 🕲 🗖   व स्व             | . FREER N   ]                                                         | Q. https://to-ci: X   IIII 雇員接受・予! X   IIIII 高音接受・予! X   Q. https://ito-ci:                | x   M. Immedii x 🗿 Frether x 🗅 beck if x   0, Meps/Modi x   0, Gestarder x   + - O X |  |  |
|---------------------------------|-----------------------------------------------------------------------|--------------------------------------------------------------------------------------------|--------------------------------------------------------------------------------------|--|--|
| ← C බ                           |                                                                       |                                                                                            | ନ ନ ନ୍ରି ଓ ୮୦ କେ 🔞 👒 🍗 🔇                                                             |  |  |
| XC - ALL-WAYS 🚥 IT-EX 🕒 IDAT    | TEN ြ WOW ြ 賞士選 eSUPPOR                                               | T 🎲 アブセル 🤨 素素検算 🚫 後与WEB 🦚 J-concienge 💋 ApexOne苦理 📘                                        | F集依頼管理システム 📕 販売管理 🎦 賞業支援システム 🜖 ワークフローシステム T 🌃 アルコールチェック 🦚 PM会 🦚 小野 > 🛅 その他のお気に入り     |  |  |
|                                 | ホーム 資料検索                                                              | 局書技索 · 予約                                                                                  | ▲ 利用者メニュー                                                                            |  |  |
|                                 |                                                                       |                                                                                            |                                                                                      |  |  |
| 伊東市立伊東図書館                       | 8回書館 編書総第・予約 > 総集協員一貫 > 資料評無 > 予約公告端 > 予約金録 > 編編 > 完了<br>予約受付         |                                                                                            |                                                                                      |  |  |
|                                 | 予約資料                                                                  |                                                                                            |                                                                                      |  |  |
| ● 資料紹介 →                        | 1 2 <sup>4</sup> 世 村.                                                 |                                                                                            |                                                                                      |  |  |
| 11月室内 ▶                         |                                                                       |                                                                                            |                                                                                      |  |  |
| ⇒ 表示切替 ▶                        | 賞出可能                                                                  |                                                                                            | 受付メッセージを確認                                                                           |  |  |
|                                 | ┃ 予約情報                                                                |                                                                                            |                                                                                      |  |  |
|                                 | 利用者カードの番号                                                             | 00277558                                                                                   |                                                                                      |  |  |
|                                 | 連絡方法                                                                  | メール連絡                                                                                      |                                                                                      |  |  |
|                                 | 受取館                                                                   | 本館                                                                                         |                                                                                      |  |  |
|                                 | 受取ステーション                                                              | 本館                                                                                         |                                                                                      |  |  |
|                                 | 以下の注意点をご確認下さ<br>・ 予約した資料が貸し出<br>すので、あらかじめご<br>・ 予約資料が貸し出せる<br>ご利用状況参照 | い、<br>せるよで時間がかかる場合があります。また、貸し出しが出来ない場合がございま<br>了茶下さい。<br>ようになってから、回書館からご論純を増し上げますのでお待ち下さい。 |                                                                                      |  |  |
| <ul> <li>P ZZに入力して検索</li> </ul> |                                                                       | र क्राज                                                                                    | ∧ I # # \$ \$ \$ \$ A manual \$                                                      |  |  |